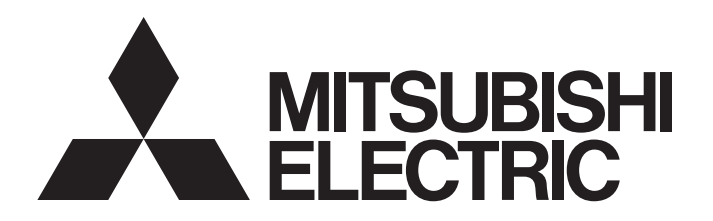

[Issue No.] FA-A-0210

[Title] Corrective action when MELSOFT products cannot be installed on a personal computer on which the 6th Generation Intel Core Processor has been installed

[Date of Issue] June 2016

[Relevant Models] MELSOFT series

Thank you for your continued support of Mitsubishi FA software MELSOFT series. This bulletin explains the symptom that MELSOFT products cannot be installed on a personal computer on which the 6th Generation Intel<sup>®</sup> Core<sup>™</sup> Processor has been installed, and its corrective action.

### 1. SYMPTOM

### (1) The installation does not start.

The following screen that indicates the start of installation does not appear at the start of the installation.

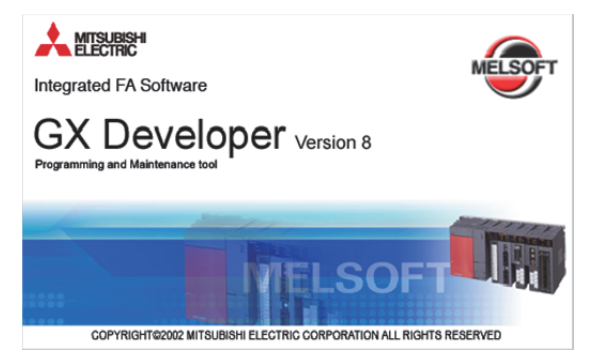

## (2) The installation stops during the installation.

The installation stops if the specific product is selected for installation during the installation.

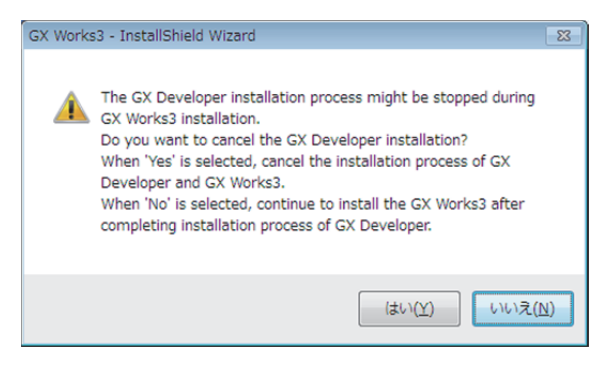

# MITSUBISHI ELECTRIC CORPORATION

HEAD OFFICE : TOKYO BUILDING, 2-7-3 MARUNOUCHI, CHIYODA-KU, TOKYO 100-8310, JAPAN NAGOYA WORKS : 1-14 , YADA-MINAMI 5-CHOME , HIGASHI-KU, NAGOYA , JAPAN

# [1/5]

[Issue No.] FA-A-0210

### 2. CONDITIONS

### 2.1 Specification of a Personal Computer

The symptom occurs when the BIOS<sup>\*1</sup> or UEFI<sup>\*2</sup> has any problem (chapter 3) on a personal computer that meets following conditions:

- The 6th Generation Intel Core Processor is installed.
- The personal computer outputs videos using an on-board video (built into CPU).
- Microsoft<sup>®</sup> Windows<sup>®</sup> 7 32-bit edition is used.
- \*1 Short for Basic Input/Output System.

The BIOS is located on the motherboard and it manages and controls peripheral devices connected to the personal computer. \*2 Short for Unified Extensible Firmware Interface. UEFI replaces the BIOS.

#### 2.2 Occurrence Situation in MELSOFT Products

| Product name                              |                           | Situation                                                                                                    |  |  |
|-------------------------------------------|---------------------------|----------------------------------------------------------------------------------------------------|--|--|
| iQ Works                                  |                           | The symptom occurs during installation in the following situation:<br>• Installation of GX Developer included in the product is selected on the installation screen.<br>The symptom does not occur in the products such as update version and trial version since<br>GX Developer is not included in these products.                                                                                                    |  |  |
| GX Works3                                 |                           | <ul> <li>The symptom occurs during installation in any of the following situations:</li> <li>Installation of GX Developer included in the product is selected on the installation screen by following the installation procedure.</li> <li>The setup.exe of GX Developer included in the product is executed.</li> <li>The symptom does not occur in the products such as update version and trial version since GX Developer is not included in these products.</li> </ul>                                                                                                    |  |  |
| GX Works2                                 | Ver. 1.519R or<br>later   | <ul> <li>The symptom occurs during installation in the following situation:</li> <li>The setup.exe of GX Developer included in the product is executed.</li> <li>The symptom does not occur in the products such as update version and trial version since GX Developer is not included in these products.</li> </ul>                                                                                                    |  |  |
|                                           | Ver. 1.513K or<br>earlier | <ul> <li>The symptom occurs during installation in any of the following situations:</li> <li>Installation of GX Developer included in the product is selected on the installation screen by following the installation procedure.</li> <li>The setup.exe of GX Developer included in the product is executed.</li> <li>The setup.exe of Configurator-QP included in the product is executed.</li> <li>The symptom does not occur in the products such as update version and trial version since GX Developer and Configurator-QP are not included in these products.</li> </ul> |  |  |
| GT Works3                                 |                           | <ul> <li>The symptom occurs in any of the following situations:</li> <li>The setup.exe of MES DB Connection Service (for GT Works3) included in the product is executed.</li> <li>The setup.exe of the multimedia data link tool (for GT Works3) included in the product is executed.</li> </ul>                                                                                                    |  |  |
| MT Works2                                 |                           | The symptom does not occur.                                                                                                    |  |  |
| RT ToolBox2 / RT ToolBox2 mini            |                           | The symptom does not occur.                                                                                                    |  |  |
| MR Configurator2                          |                           | The symptom does not occur.                                                                                                    |  |  |
| MR Configurator                           | C6                        | The symptom occurs if setup.exe is executed.                                                                                                    |  |  |
|                                           | C5 or earlier             | The symptom does not occur.                                                                                                    |  |  |
| PX Developer<br>PX Developer Monitor Tool |                           | The symptom occurs if setup.exe is executed.                                                                                                    |  |  |
| MX Component                              |                           | The symptom occurs if setup.exe is executed.                                                                                                    |  |  |

## [Issue No.] FA-A-0210

| Product name                                                                                                    |                   | Situation                                                                                                    |  |  |  |
|----------------------------------------------------------------------------------------------------|-------------------|----------------------------------------------------------------------------------------------------|--|--|--|
| MX Sheet                                                                                                    |                   | The symptom occurs if setup.exe is executed.                                                                                                    |  |  |  |
| MX MESInterface-R                                                                                                    |                   | <ul><li>The symptom occurs in the following situation:</li><li>The installation of DB Connection Service and DB Connection Service Setting Tool are executed.</li></ul>                                                                                            |  |  |  |
| MX MESInterface                                                                                                    |                   | <ul><li>The symptom occurs in any of the following situations:</li><li>The installation of MES Interface Function Configuration Tool is executed.</li><li>The installation of DB Connection Service and DB Connection Service Setting Tool are executed.</li></ul> |  |  |  |
| GX LogViewer                                                                                                    |                   | The symptom does not occur.                                                                                                    |  |  |  |
| CPU Module Logging Configuration Tool                                                                                                    |                   | The symptom does not occur.                                                                                                    |  |  |  |
| MELSEC iQ-R series High Speed Data<br>Logger Module Tool                                                                                                    |                   | The symptom does not occur.                                                                                                    |  |  |  |
| High Speed Data Logger Module Tool                                                                                                    |                   | The symptom does not occur.                                                                                                    |  |  |  |
| High Speed Data Communication<br>Module Tool                                                                                                    |                   | The symptom does not occur.                                                                                                    |  |  |  |
| BOX Data Logger Co                                                                                                    | onfiguration Tool | The symptom does not occur.                                                                                                    |  |  |  |
| QnH to QnU convers                                                                                                    | sion support tool | The symptom does not occur.                                                                                                    |  |  |  |
| GX Developer                                                                                                    |                   | The symptom occurs if setup.exe is executed.                                                                                                    |  |  |  |
| A/QnA to Q conversi                                                                                                    | on support tool   | The symptom occurs if setup.exe is executed.                                                                                                    |  |  |  |
| GX Configurator-AD<br>GX Configurator-DA<br>GX Configurator-CT<br>GX Configurator-TC<br>GX Configurator-TI<br>GX Configurator-FL<br>GX Configurator-PT<br>GX Configurator-AS<br>GX Configurator-QP<br>GX Configurator-QP |                   | The symptom occurs if setup.exe is executed.                                                                                                    |  |  |  |
| GX Simulator                                                                                                    |                   | The symptom occurs if setup.exe is executed.                                                                                                    |  |  |  |
| GX Converter                                                                                                    |                   | The symptom occurs if setup.exe is executed.                                                                                                    |  |  |  |
| CC-Link system                                                                                                    | 1.18U or later    | The symptom does not occur.                                                                                                    |  |  |  |
| master/local<br>interface board<br>software package                                                                                                    | 1.17T or earlier  | The symptom occurs if setup.exe is executed.                                                                                                    |  |  |  |
| CC-Link IE                                                                                                    | 1.20W or later    | The symptom does not occur.                                                                                                    |  |  |  |
| Controller Network<br>interface board<br>software package                                                                                                    | 1.19V or earlier  | The symptom occurs if setup.exe is executed.                                                                                                    |  |  |  |
| CC-Link IE Field Network interface board software package                                                                                                    |                   | The symptom does not occur.                                                                                                    |  |  |  |
| MELSECNET/H                                                                                                    | 29F or later      | The symptom does not occur.                                                                                                    |  |  |  |
| interface board 28E or earlier software package                                                                                                    |                   | The symptom occurs if setup.exe is executed.                                                                                                    |  |  |  |

### 3. CAUSE

The symptom occurs due to the abnormal behavior of ntvdm.exe, the Windows system module. We have found that this is caused by a defect in the BIOS or UEFI on the personal computer.

#### 3.1 Investigation Result

As a result of our investigation, we found that the ntvdm.exe loops infinitely.

#### (1) Analysis result

The following explains the result of analysis. The addresses differ depending on the manufacturer of the personal computer.

| Analysis result of htvdm.exe                                                                                                    |      |              |                                                       |  |  |  |  |
|----------------------------------------------------------------------------------------------------|------|--------------|-------------------------------------------------------|--|--|--|--|
| :000> r<br>ax=0004ffff ebx=00000200 ecx=00000000 edx=00000000 esi=00042000 edi=00000070<br>ip=0000f18e esp=000006cc ebp=000006dc iopl=0 vif nv up ei pl zr na pe nc<br>s=c000 ss=0000 ds=0000 es=0070 fs=0000 gs=0000 efl=000a0246 |      |              |                                                       |  |  |  |  |
| c000:f18e ebfe                                                                                                    | jmp  | F18E         |                                                       |  |  |  |  |
| 0:000> ub c000:f18e                                                                                                    |      |              |                                                       |  |  |  |  |
| c000:f177 66be00200400                                                                                                    | mov  | esi,42000h   |                                                       |  |  |  |  |
| c000:f17d e8ba7c                                                                                                    | call | 6E3A         | ← Call the subroutine                                 |  |  |  |  |
| c000:f180 66a900000004                                                                                                    | test | eax,4000000h | ← Check the returned value                            |  |  |  |  |
| c000:f186 7502                                                                                                    | jne  | F18A         | $\leftarrow$ Jump if the flag of 0x4000000 is not set |  |  |  |  |
| c000:f188 eb03                                                                                                    | jmp  | F18D         | $\leftarrow$ Jump if the program above does not jump  |  |  |  |  |
| c000:f18a f9                                                                                                    | stc  |              | $\downarrow$                                          |  |  |  |  |
| c000:f18b eb03                                                                                                    | jmp  | F190         | $\downarrow$                                          |  |  |  |  |
| c000:f18d f8                                                                                                    | clc  |              | $\leftarrow$ Reset the carry flag                     |  |  |  |  |
| c000:f18e ebfe                                                                                                    | jmp  | F18E         | ← Infinite loop                                       |  |  |  |  |

### (2) Conclusion

The address that goes into the infinite loop may be processed by the BIOS or UEFI option. The problem may occur in the BIOS or UEFI of the graphic function.

[Issue No.] FA-A-0210

### 3.2 How to Check the Operation of "ntvdm.exe"

The operation can be checked by following the procedure below.

1. Right-click the taskbar of Windows, and then click [Start Task Manager].

2. Select the "Performance" tab in the Windows Task Manager.

3. Check the number of graphs (number of cores) in "CPU Usage History".

Example) Number of cores is '4'

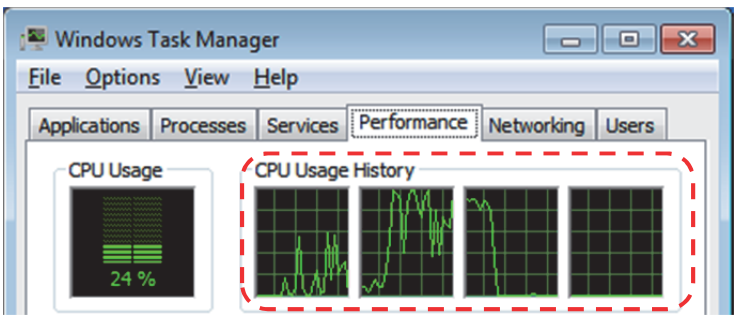

4. Select the "Processes" tab in the Windows Task Manager.

5. Check the value in "CPU" of "ntvdm.exe".

Example) CPU usage of one core is '25'

| 😤 Windows Task Manager                                       |           |              |             |  |  |  |  |  |
|--------------------------------------------------------------|-----------|--------------|-------------|--|--|--|--|--|
| <u>File Options View H</u> elp                               |           |              |             |  |  |  |  |  |
| Applications Processes Services Performance Networking Users |           |              |             |  |  |  |  |  |
| Image Name                                                   | User Name | CPU Memory ( | Description |  |  |  |  |  |
| ntvdm.exe                                                    | Adminis   | 25 1,048 K   | NTVDM.EXE   |  |  |  |  |  |
| SynTPEnh.exe                                                 | Adminis   | 00 2,840 K   | Synaptics   |  |  |  |  |  |

6. Calculate the CPU usage by multiplying the values which have been obtained in Step 3 and Step 5.

If the CPU usage is around 100%, it indicates that the error is caused by a high-load processing of the ntvdm.exe.

### 4. CORRECTIVE ACTION

We have concluded that the MELSOFT products can be installed correctly by modifying the BIOS or UEFI. If the symptom occurred, please contact the manufacturer of the personal computer used with this bulletin attached. Obtain the appropriate BIOS or UEFI for your personal computer.

### TRADEMARK

Intel is either registered trademarks or trademarks of Intel Corporation in the United States and/or other countries.

Microsoft and Windows are either registered trademarks or trademarks of Microsoft Corporation in the United States and/or other countries.

The company names, system names and product names mentioned in this manual are either registered trademarks or trademarks of their respective companies.

In some cases, trademark symbols such as '<sup>m</sup>' or '<sup>®</sup>' are not specified in this manual.